myProposals Aggregators: Completing the Basics Tab – Delivery Information and Sponsor & Program Information

## Delivery Info

| Step | Task                                                                            |
|------|---------------------------------------------------------------------------------|
| 1.   | Select who will submit the proposal to the sponsor (Central Office or Unit) in  |
|      | Submission By.                                                                  |
| 2.   | Select a <b>Submission Type</b> .                                               |
|      | NOTE: Electronic includes submission via email or website.                      |
| 3.   | Enter the Number of copies (if applicable).                                     |
| 4.   | Enter the Sponsor Mailing Address or Electronic Submission System.              |
|      | NOTE: For Electronic Submission System, specify the agency or electronic system |
|      | information.                                                                    |
|      | UIUC Only NOTE: If you selected US Mail, the Sponsor Mailing Address is         |
|      | required.                                                                       |
| 5.   | Click the Save and Continue button to advance to the next screen.               |

## Sponsor & Program Information

| Step | Task                                                                                           |
|------|------------------------------------------------------------------------------------------------|
| 1.   | Enter the Sponsor deadline in Central Standard Time.                                           |
|      | <b>NOTE</b> : Time is entered in military time <b>OR</b> using AM/PM (Examples: 17:00 or 05:00 |
|      | PM).                                                                                           |
|      | NOTE: If this is a subaward, enter the deadline to submit to the Submitting                    |
|      | Institution and not the Prime Sponsor deadline.                                                |
| 2.   | Select the <b>Sponsor Deadline Type</b> .                                                      |
| 3.   | Select the <b>Notice of Opportunity</b> .                                                      |
| 4.   | Enter the <b>Opportunity ID</b> .                                                              |
|      | <b>NOTE:</b> This is the funding opportunity announcement number.                              |
| 5.   | Enter the <b>Temporary Application ID</b> (if applicable).                                     |
| 6.   | Enter the Final Sponsor Proposal ID (if applicable).                                           |
|      | <b>NOTE</b> : This is the identifying number given by the sponsor upon submission of an        |
|      | application (NSF Proposal ID, Grants.gov Tracking #).                                          |
| 7.   | Click the Save and Continue button to advance to the next screen.                              |